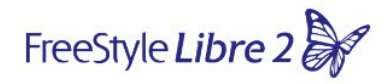

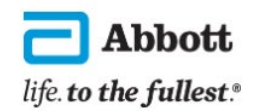

## Jak wypełnić Formularz Pomocy Technicznej?

Formularz Pomocy Technicznej jest najszybszą i najprostszą formą złożenia reklamacji – wystarczy odpowiedzieć na wszystkie pytania z poniższego Formularza, a nasz Zespół rozwiąże sprawę w ciągu 72 godzin.

## FORMULARZ

W zależności od szybkości połączenia internetowego, Formularz może się ładować do kilkunastu sekund – prosimy go nie zamykać.

Aby reklamacja została uwzględniona za pierwszym razem, kluczowe jest, aby formularz został wypełniony prawidłowo. Zachęcamy do czytania dodatkowych instrukcji, które można znaleźć, najeżdżając kursorem na ikonkę **(i)**.

Poniżej znajduje się rozwinięcie niektórych punktów:

1. Jeżeli skanują Państwo sensor telefonem, prosimy wybrać Aplikację FreeStyle LibreLink, jeżeli czytnikiem – Czytnik FreeStyle Libre 2.

| * | Jakim | urządzeniem | skanujesz | sensor? |
|---|-------|-------------|-----------|---------|
|---|-------|-------------|-----------|---------|

| Puste                         | ~ |
|-------------------------------|---|
| Puste                         |   |
| Czytnik FreeStyle Libre 2     |   |
| Aplikacja FreeStyle LibreLink |   |
| Urządzenie spoza listy        |   |

## 2. W tym miejscu prosimy podać adres do wysyłki:

\* Adres – ulica i numer domu lub mieszkania

0

0

## 3. Model smartfona oraz informacje dotyczące wesji systemu, dostępne są w aplikacji FreeStyle LibreLink

| * Marka i model telefonu        | 0                                                                                  |
|---------------------------------|------------------------------------------------------------------------------------|
|                                 |                                                                                    |
| * System Operacyjny             | 1) Otwórz aplikację 2) Wybierz trzy poziome linie                                  |
| Puste                           | w lewym gornym rogu 3) wybierz zakiakę "Na<br>temat" - Wersja systemu operacyjnego |
| * Wersja                        | 0                                                                                  |
|                                 |                                                                                    |
| * Nazwa i wersja oprogramowania | 0                                                                                  |
|                                 |                                                                                    |

Jak sprawdzić wersję systemu operacyjnego oraz aplikacji?

- Otwórz aplikację FreeStyle LibreLink
- Wybierz trzy poziome linie w lewym górnym rogu
- Na samym dole wybierz zakładkę "Na temat"

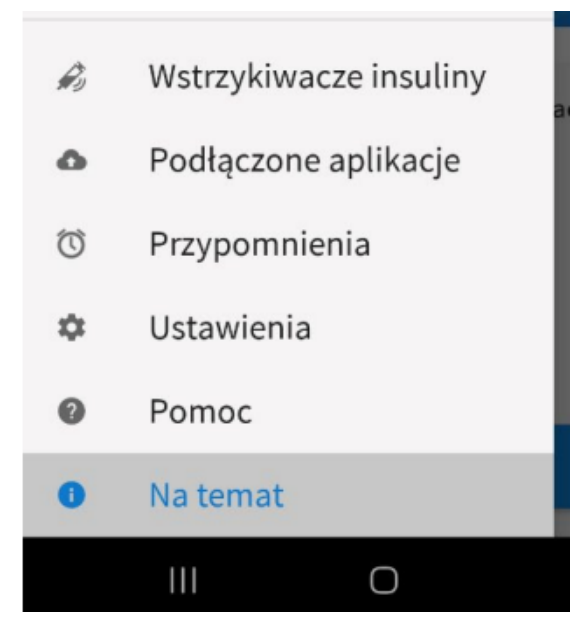

Wpisz Wersję systemu operacyjnego telefonu oraz Pełną wersję oprogramowania aplikacji FreeStyle LibreLink.

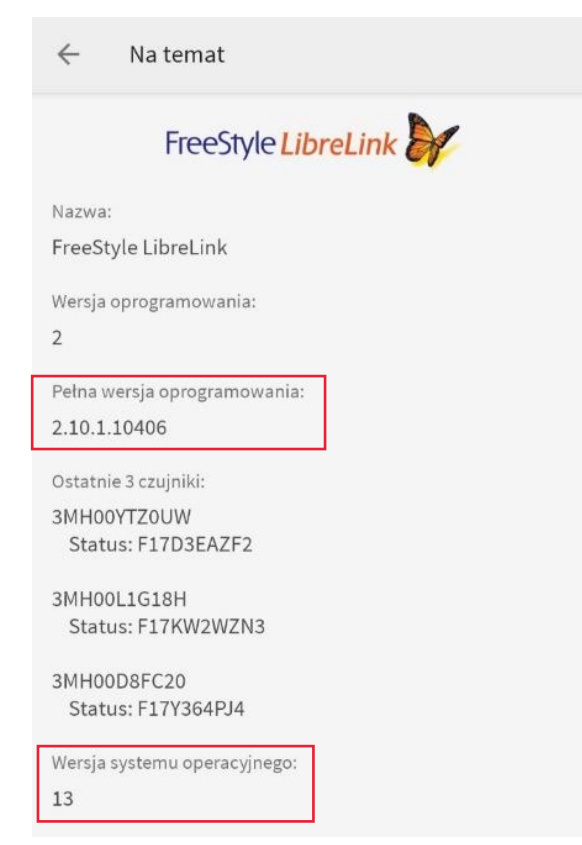

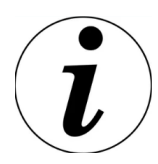

W tej samej zakładce dostępne są numery seryjne 3 ostatnich czujników (sensorów) – numer seryjny zawiera 11 znaków.

4. W polu "dodatkowe informacje", prosimy podać informacje dotyczące jedynie tego konkretnego problemu:

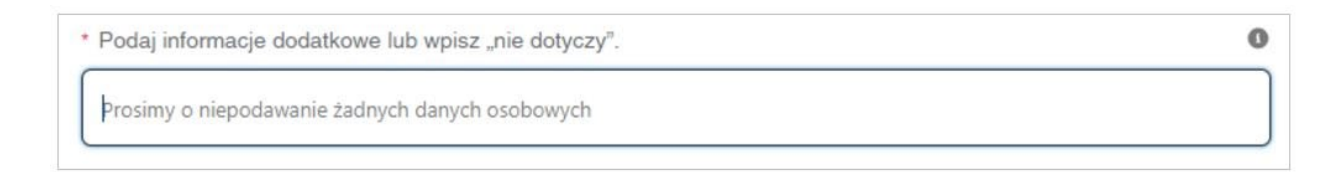

Uwaga: Formularz nie dotyczy różnic w pomiarach.